### 2023/3/28

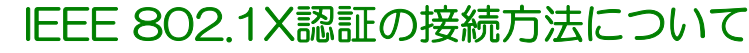

### Windows用

### ネットワーク名(SSID): 01\_SUMSの場合

タスのパーのWi-FIアイコンをかり少します。--f01\_SUMS」を選び「接続」をかり少します。--認証サーバーのログインと同じユーザ名(@以降は入力しまなか)」パスワードを入力し「OK」をクリックします。 -- 次の画面で「接続」をクリックします。-- (Wi-FIアイコンをクリック」「OI\_SUMS」が「接続添み」と表示されたら接続完了です。

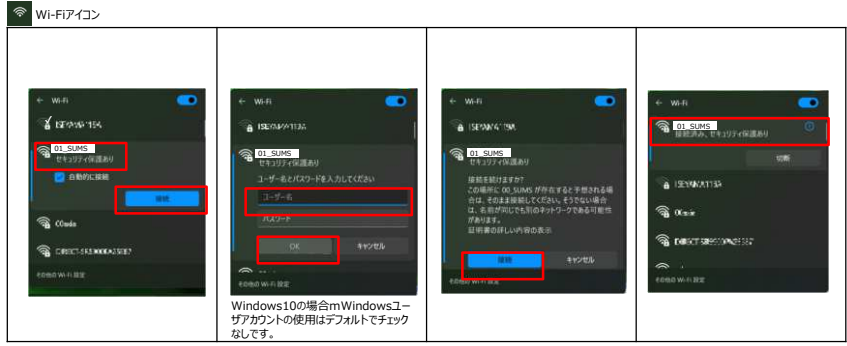

使用OS:Windows 11

### 有線LANや172.16\*、\*系で固定IPを取得している方、共用パソコン やIEEE 802.1X認証をできないものは、WEB認証にて利用してください。

40

### 2023/3/28

### IEEE 802.1X認証の接続方法について

iOS(iPhone/iPad) 用

```
ネットワーク名(SSID): 01_SUMSの場合
```

ホーム画面の「設定」を外力します。→1Wi-FIを外力します。→Wi-FiをTシ」にし、一覧の中の「O1SUMS」を外力します。→ 認証サーバーのログインと同じユーザ名(回义関本スカレロをはか)」パスワードを入力し「接続」を外力します。→ 証明書が出るので「信頼」を外力します。→「O1\_SUMS」のたにチェッが方いていたら接続完了です。

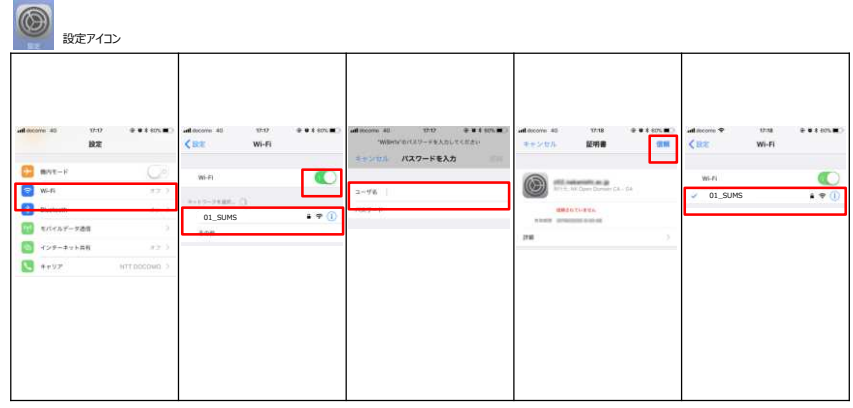

使用OS:iOS

有線LANや172.16.\*、\*系で固定IPを取得している方、共用パソコン やIEEE 802.1X認証をできないものは、WEB認証にて利用してください。 2023/3/28

## IEEE 802.1X認証の接続方法について

### MacOS用

#### 🛜 Wi-Fiアイコン 表示確認:WPA2エンタープライズ TOK D (0) (0) (0) (0) (0) (0) 59% (→) 图 1月30日(火) 20:45 ##10-001\_SUM LINE S. STORESSENERATION WLEATTERA 1 PROPERTY. PROPERTY ......... . ネットワークを作成\_\_\_\_ SING (\*)> ▲ 1月30日(水) 20:45 WI-FIFT7ILTS 「証明書信頼設定」 0 0 01SUMS ネットワークを作成... \*ネットワーク\*間境設定を開く 超明瞭信頼設定に変更を加えようとしています。 PRTECHAR PEADLECES ーザ&: macのユーザ名が表示されます キャンセル 始定をアップデー

使用OS:macOS

### 有線LANや172.16.\*、\*系で固定IPを取得している方、共用パソコン やIEEE 802.1X認証をできないものは、WEB認証にて利用してください。

2023/3/28

# IEEE 802.1X認証の接続方法について

ネットワーク名(SSID): 01\_SUMSの場合

メニュー画面の「設定」を外yプします。→「ネットワークとインターネット」の「Wi-FiJを外yプします。→Wi-Fiスイッチを[ON]にし、一覧の中の「01\_SUMS」を外yプします。 →EAP方式に「PEAP」を選択、CA証明書に「システム証明書を使用」を選択、証明書のオンライン検証に「検証しタい」を選択、ドメイン名に「sz2103.suzuka-u.ac.jp」を入力、 認証サーバーのログインと同じユーザ名(@以降は入力しません),パスワードを入力後に下師にスクロール」「接続を外yプレチン」 \*101\_SUMS」の下に「接続添か」と表示されに分接続デです。Android110場合フェーズ2認証をNSCHPV2にしないと設定できない場合もあります。

Androidについては、メーカによって調整を加えたり、Androidをベースに独自に行っている場合もありますので画面や用語などが異なる場合があるのであらかじめご了承くだ さい。もしどうしても難しい場合は、WEB認証を利用してください。

#### 2011 1011 1011 1011 1011 1011

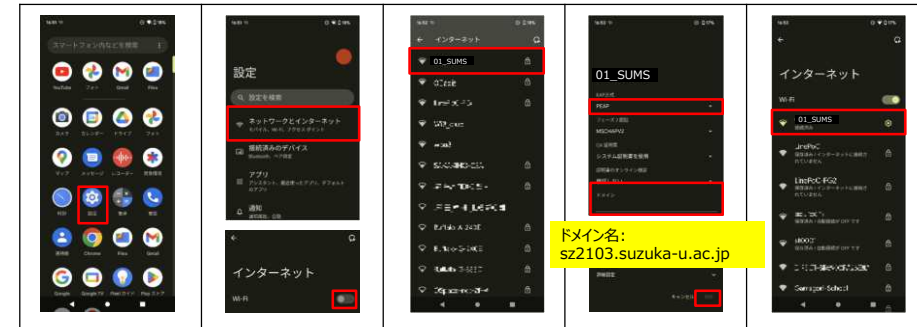

使用OS:Android12

41